## 506HW クイックスタート(接続編)

このたびは、「506HW」をお買い上げいただき、まことにありがとうございます。

- 506HW をご利用の前に、「クイックスタート(準備編)」、「クイックスタート(接続編)(本書)」、「お願いとご注意」 および「ユーザーガイド」をご覧になり、正しくお取り扱いください。
   ユーザーガイドは、ワイモバイルのホームページ(http://www.ymobile.jp/lineup/506hw/support/)からご確認 ください。

506HW は、4G / LTE / 3G の通信方式に対応しております。 4G は、第 3.5 世代移動通信システム以上の技術に対しても 4G の呼称を認めるという国際電気通信連合(ITU)の声 明に基づきサービス名称として使用しています。

ご注意

- 本書の内容の一部でも無断転載することは禁止されております。
- 本書の内容は将来、予告無しに変更することがございます。
- 木書の内容は ついては万全を期しておりますが、万一ご不審な点や記載漏れなどお気づきの点がございましたら、 お問い合わせ先までご連絡ください。

### 無線 LAN 機能を ON にする

本機とパソコンやゲーム機などの無線 LAN 端末を接続し、データ通信を行えます。 無線 LAN 接続するには、SSID(ネットワーク名)とセキュリティーキー(WPA キーまた は WEP キー) が必要です。

本機の SSID とセキュリティーキーの確認方法について詳しくは、クイックスタート(準備 編)の「506HW の SSID とセキュリティーキーについて」を参照してください。

- ・SSID やセキュリティーキーを変更した場合は、設定している SSID、セキュリティーキーを 利用してください。
- •本機と接続しているパソコンもしくは無線 LAN 端末の WEB UI で、現在の SSID とセキュ リティーキーを表示することができます。マルチ SSID 機能 (SSID B) が ON の場合は、 SSID A と SSID B の SSID / セキュリティーキーが一覧表示されます。詳しくは、ユーザー ガイドの「LAN Wi-Fi の基本設定を行う (SSID A)」「マルチ SSID 機能を ON にする (SSID B) を参照してください
- 本機の工場出荷時状態における SSID は、「506HWa-」または「506HWb-」で始まる英数 字で表示されます。お客様が変更されない限り、他の表示のネットワークは近隣から送信され てくる無線 LAN 電波ですので接続しないようご注意ください。
- ・通信の安全性を高めるために、無線 LAN 設定の暗号化方式は WEP よりも WPA/WPA2 に 設定することをおすすめします。ただし、一部のゲーム機などではこの方式で接続できない場 合がありますのでご注意ください。

#### ■ 無線 LAN 機能を ON にするには

本機の電源を入れると、自動的にインターネットに接続され、無線 LAN 機能が ON になり ます。また、ステータス LED が約 30 秒点灯します。

非充電時に、無線 LAN 端末の接続数が O になり、ステータス LED が消灯した状態から 5 分 経過すると、本機がスリープモードになり、無線 LAN 機能がオフになります(お買い上げ時 の状態)。また、本機の充電時にはスリープモードになりません。

プモードを解除し、無線 LAN 端末を再度接続する場合は、電源ボタンを押すと無線 スリー LAN 機能が ON になります。無線 LAN 機能が ON になると、ステータス LED ( 奈(緑色)) が点灯します。

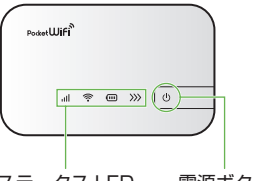

ステータスLED 電源ボタン

- ・無線 LAN 機能が OFF になるまでの時間は WEB UI で「LAN Wi-Fi」を選択し、「詳細設定 | か ら変更ができます。詳しくは、ユーザーガイドの「LAN Wi-Fiの詳細設定を行う」を参照してく ださい。
- -部の無線 LAN 端末には、無線 LAN 接続後一定時間データ通信が行われないと、無線 LAN 接続を切断する機能が搭載されています。その機能を搭載した無線 LAN 端末を本機に接続し ているとき、無線 LAN 端末の機能によって無線 LAN 接続が切断され、その後本機がスリー プモードになることがあります。

## Windowsパソコンを接続する(Windows 10の場合)

画面表示や手順は、無線 LAN 設定の暗号化方式が「WPA」で「SSID A」に接続する場合 を例にして説明しています。

本機の SSID とセキュリティーキーの確認方法について詳しくは、クイックスタート(準備 編)の「506HWのSSIDとセキュリティーキーについて」を参照してください。

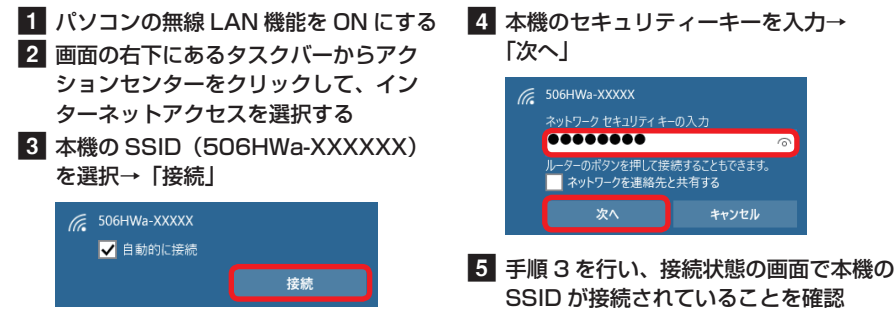

## Windowsパソコンを接続する(Windows 8.1の場合)

画面表示や手順は、無線 LAN 設定の暗号化方式が「WPA」で「SSID A」に接続する場合 を例にして説明しています。 ・キーの確認方法について詳しくは、クイックスタート(準備 本機の SSID とセキュリティ-

- 編)の「506HWのSSIDとセキュリティーキーについて」を参照してください。
- 1 パソコンの無線 LAN 機能を ON にする 5 本機のセキュリティーキーを入力→「次  $\sim$

#### お問い合わせ先一覧

お困りのときや、ご不明な点などございましたら、お気軽に下記お問い合わせ窓口までご連絡ください。 電話番号はお間違いのないようおかけください。

- ■ワイモバイル カスタマーセンター
  - 総合窓口(通話料有料) ワイモバイルのスマートフォン・ケータイから 151 -般電話、他社スマートフォン・ケータイから 0570-039-151
- 受付時間:9:00~20:00(年中無休) ● 各種お手続き(通話料無料)

ワイモバイルのスマートフォン・ケータイから 116 一般電話、他社スマートフォン・ケータイから 0120-921-156

受付時間:自動音声応答にて24時間受付(年中無休) ● 海外から (通話料有料)

+81-4-4382-0800 受付時間:9:00~20:00(日本時間/年中無休)

- ※ お問い合わせの際に、ワイモバイルのスマートフォ ケータイの電話番号と暗証番号(新規ご契約時 にお客様にてお決めいただいた4桁の番号)が必要 となります。本製品の電話番号を確認する方法につ いては、クイックスタート(接続編)(本書)の「電 話番号を確認する」を参照してください。
- ※ 一部の光電話、IP 電話等からはご利用いただけな い場合があります。ご利用いただけない場合は、 「044-382-0810(通話料有料)」をご利用ください。
- ホームページ http://vmobile.ip/
- ●発売元(保証責任、保証履行) ソフトバンク株式会社

製造元: HUAWEI TECHNOLOGIES CO., LTD.

# Mac を接続する(Mac OS X 10.11 の場合)

画面表示や手順は、無線 LAN 設定の暗号化方式が「WPA」で「SSID A」に接続する場合 を例にして説明しています。

本機の SSID とセキュリティーキーの確認方法について詳しくは、クイックスタート(準備 編)の「506HW の SSID とセキュリティーキーについて」を参照してください。

- 定…」→「ネットワーク」
- 3 「ネットワーク名」 のプルダウンリストか
  - ら本機の SSID (506HWa-XXXXXX) を選択
  - ネットワーク環境: 自動 0 e Ethe WI-FI を切にする WI-FI は入になっていますが、ネットワークには想 されていません。 ● Wi-Fi oth PAN Blue • Thunde...プリッジ <... -変更するにはカギをクリックします

| ワートか必要です。 |                                            |
|-----------|--------------------------------------------|
| ペスワード:    |                                            |
| パスワードを表示  |                                            |
| ,         | パスワード:<br>パスワード:<br>パスワードを表示<br>マ このネットワーク |

況」が「接続済み」になっていることを 確認

 「使ったことのあるネットワークが見つかり ません。」というメッセージが表示された場 合は、「ネットワーク」 画面内の 「新しいネッ ワークに接続する前に確認」のチェック を外してください。

「接

## Android<sup>™</sup>搭載端末を接続する(Android<sup>™</sup> 6.0 の場合)

一般的な Android™ 搭載端末と本機を接続してインターネットに接続します。 画面表示や 手順は、無線 LAN 設定の暗号化方式が「WPA」で「SSID A」に接続する場合を例にして 説明しています。その他の暗号化方式の場合は、一部の操作および画面が異なります 本機の SSID とセキュリティーキーの確認方法について詳しくは、クイックスタート(準備 編)の「506HW の SSID とセキュリティーキーについて」を参照してください。

- Android<sup>™</sup> 搭載端末を起動→メニュ-から「設定」→「Wi-Fi」
- 2 Wi-FiをONにする
- 3 本機の SSID (506HWa-XXXXXX) をタップ

| ÷  | Wi-Fi             | Q : |
|----|-------------------|-----|
|    | ON                |     |
| •  | 401H88a-9C120F    |     |
| •  | 1234567890        |     |
| ₹. | 506HWa-XXXXXX     |     |
| •  | HUAWEI-E5186-2.46 |     |
|    | leizi             |     |

| 506HWa-XX) | XXX   |    |
|------------|-------|----|
| パスワード      |       |    |
| □ パスワードをま  | 長示する  |    |
| ]詳細設定項目    |       |    |
|            | キャンセル | 接続 |

・接続のしかたはお使いの Android<sup>™</sup> 搭載端末によって異なります。詳しくは、お使いの Android<sup>™</sup> 搭載端末の取扱説明書を参照してください。

### iPhone / iPod touch / iPadを接続する(iOS 9.2の場合)

画面表示や手順は、無線 LAN 設定の暗号化方式が「WPA」で「SSID A」に接続する場合 を例にして説明しています。

本機の SSID とセキュリティーキーの確認方法について詳しくは、クイックスタート(準備 編)の「506HW の SSID とセキュリティーキーについて」を参照してください。

| 1 iPhone、iPod touch または iPad を起<br>動→ホーム画面で「設定」→「Wi-Fi」 | 4 本機のセキュリティーキーを入力→「接続」または「Join」                    |
|---------------------------------------------------------|----------------------------------------------------|
| 2 Wi-FiをON にする<br>3 本機の SSID(506HWa-XXXXXX)<br>をタップ     | *506HWa-XXXXX*のパスワードを入力<br>キャンセル <b>パスワード入力</b> 接続 |
| く設定 Wi-Fi                                               | パスワード・・・・・・・                                       |

- 1 アップルメニューから「システム環境設 4 本機のセキュリティーキーを入力→「こ 2 「Wi-Fi」を選択→「Wi-Fi を入にする」
  - のネットワークを記憶」にチェックを付

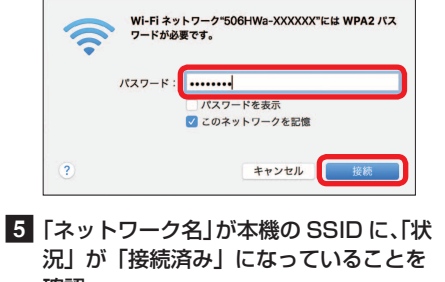

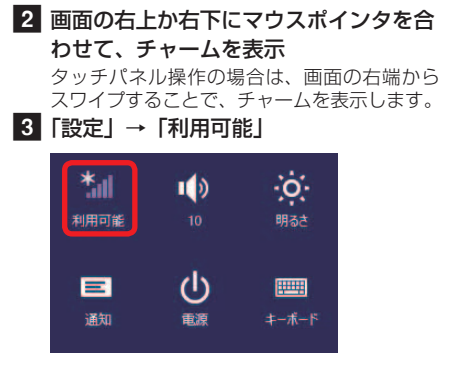

4 本機の SSID (506HWa-XXXXXX) を選択→「接続」

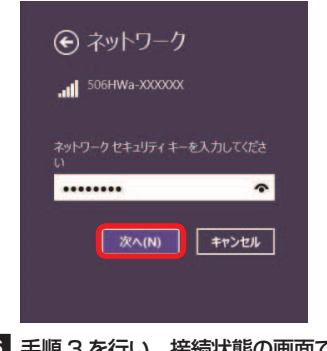

6 手順3を行い、接続状態の画面で本機の SSID が接続されていることを確認

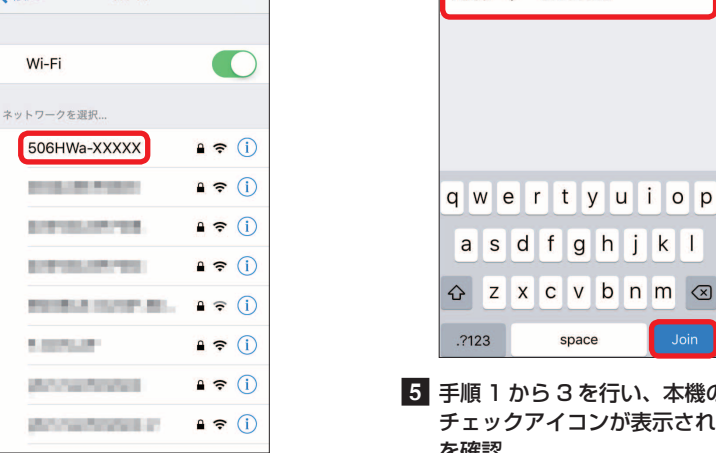

5 手順1から3を行い、本機のSSID に チェックアイコンが表示されていること を確認

space

- TM and © 2015 Apple Inc. All rights reserved.
- · Apple、Appleのロゴ、iPad、iPhone、iPod、iPod touch、Mac、Macintosh、Safariは、米国お よび他の国々で登録された Apple Inc. の商標です。
- ・iPhoneの商標は、アイホン株式会社のライセンスにもとづき使用されています。
- App Store は、Apple Inc. のサービスマークです。

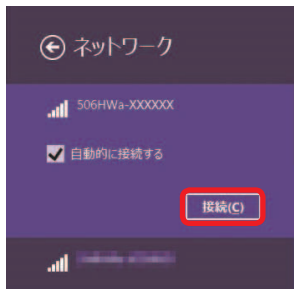

### ニンテンドー 3DS LL / 3DS を接続する

手順は、無線 LAN 設定の暗号化方式が「WPA」で「SSID A」に接続する場合を例にして 説明しています。

※本書に記載されているニンテンドー 3DS LL / 3DS の接続方法は、HUAWEI TECHNOLOGIES CO., LTD. が独自に検証・制作したものです。本内容について任天堂へのお問い合わせはご遠慮ください。

本機の SSID とセキュリティーキーの確認方法について詳しくは、クイックスタート(準備 編)の「506HW の SSID とセキュリティーキーについて」を参照してください。

メニューを表示して、「本体設定」→ 「はじめる」→「インターネット設定」 →「インターネット接続設定」→「接続 先の登録」→「自分で設定する」 操作方法について詳しくは、各ソフトの取扱 説明書を参照してください。 4 本機のセキュリティーキーを入力→ 「OK」
5 「はい」または「OK」
6 「はい」または「OK」

接続テストが始まります。「接続に成功しました。」または「接続テストに成功しました。」 が表示されたら設定完了です。

アクセスポイントを検索」
 一覧画面から本機の SSID

ー覧画面から本機の SSID (506HWa-XXXXXX) が表示されている項目をタッ チ

### PlayStation®Vita を接続する

画面表示や手順は、無線 LAN 設定の暗号化方式が「WPA」で「SSID A」に接続する場合 を例にして説明しています。その他の暗号化方式の場合は、一部の操作および画面が異なり ます。詳しくは、PS Vita の取扱説明書などを参照してください。

※ 本書に記載されている PlayStation® Vita の接続方法は、HUAWEI TECHNOLOGIES CO., LTD. が 独自に検証・制作したものです。本内容についてソニー・コンピュータエンタテインメントへのお問 い合わせはご遠慮ください。

本機の SSID とセキュリティーキーの確認方法について詳しくは、クイックスタート(準備 編)の「506HW の SSID とセキュリティーキーについて」を参照してください。

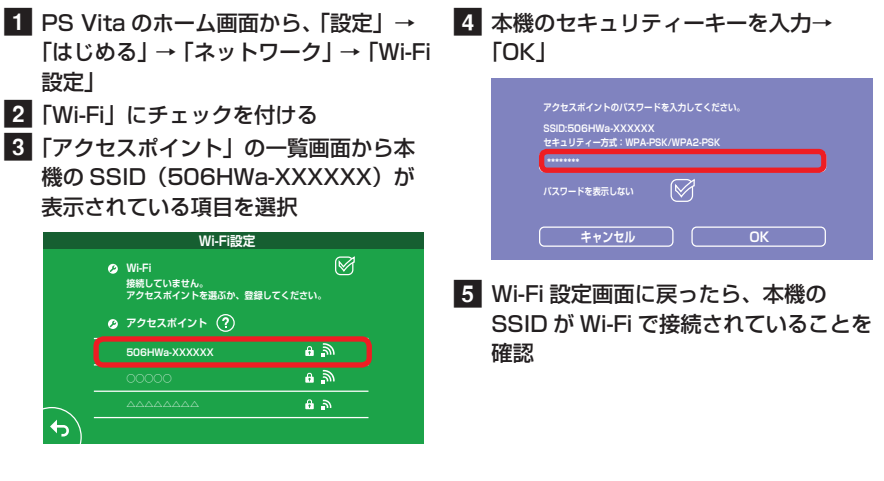

# インターネットもしくは WEB UI に接続する

本機の電源を入れて、最初にブラウザを起動(インターネット接続)した時などに、スタートページが表示されます。画面表示や手順は、Android<sup>™</sup>搭載端末から操作する場合を例にして説明します。

- 1 Android<sup>™</sup> 搭載端末と本機を無線 LAN
- 接続 2 Android<sup>™</sup>搭載端末でブラウザを起動

3 WEBページを閲覧する場合は「インター ネットに接続する」 本機のSSIDや、セキュリティーキーの 確認、変更などを行う場合は「506HW

の状態確認、設定変更(WEB UI へ)」 PotetUiFi<sup>®</sup>506HW

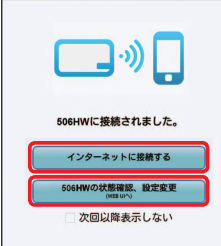

- •「次回以降表示しない」にチェックをつけるとスタートページは表示されなくなります。本画 面の表示/非表示は WEB UI から設定できます。
- ・お客様がお使いのブラウザや設定によってはスタートページが表示されないことがあります。
   ・ソフトウェアの更新がある場合は、ソフトウェア更新通知画面が表示されます。詳細はユーザーガイドを参照してください。

# WEB UI を使う

WEB UI では、本機に無線 LAN 接続したパソコンやモバイル機器から、本機の各種機能を 設定できます。スタートページが表示されない時は、次の手順で WEB UI を起動します。 1 パソコンまたは無線 LAN 端末を起動し、 モバイル版の場合は「設定」→パスワード

- 本機と無線 LAN 接続
- 2 Web ブラウザを起動→アドレス入力欄 に「http://web.setting」と入力

3 パソコン版の場合は WEB UI のホーム画 面右上の「ログイン」またはメインメニュー の任意の項目(ホームを除く)→パスワー ドを入力→「ログイン」→「設定」→各種 設定を行う

お買い上げ時、パスワードには「admin」が 設定されています。

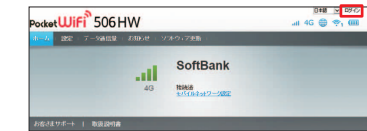

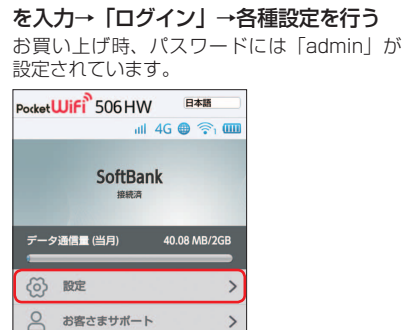

三 取扱説明書

PC用WEB U

WEB UI について詳しくは、ユーザーガイドを参照してください。
 パソコンと本機を microUSB ケーブルで接続しても WEB UI を利用できます。

#### ■ 主にできること(パソコン版の場合)

|                      | 項目                                                  | 内容                                                                                 |
|----------------------|-----------------------------------------------------|------------------------------------------------------------------------------------|
| ホーム                  |                                                     | 受信データ通信量、送信データ通信量、通信時間、本機の電話番号、WAN IP<br>アドレス、LAN Wi-Fi ステータス、接続ユーザー数などの情報を確認できます。 |
| 設定                   | かんたん設定                                              | 本機のご利用にあたり主要な設定項目をかんたんに設定できます。                                                     |
| モバイル<br>ワーク話         | モバイルネット<br>ワーク設定                                    | モバイルネットワーク、プロファイル管理、PIN コード管理など4G / LTE / 3G ネットワークに接続するうえでの詳細設定ができます。             |
|                      | LAN Wi-Fi                                           | LAN Wi-Fi の基本設定や詳細設定、MAC アドレスフィルタリング、DHCP の設定ができます。                                |
| 設定<br>ルーター設定<br>システム | ファイアウォール、IP アドレスフィルタリング、ポートマッピングなどルー<br>ターの設定ができます。 |                                                                                    |
|                      | システム                                                | 端末情報の確認、ログインパスワードの変更、スタートページの設定、本体<br>初期化や再起動ができます。                                |
| データ                  | 通信量                                                 | モバイルネットワークの通信時間の確認、自動リセット日、最大通信量の設<br>定ができます。                                      |
| お知らせ                 |                                                     | 受信したお知らせの確認や削除ができます。                                                               |
| ソフトウェア更新             |                                                     | ソフトウェアの更新が実行できます。                                                                  |
| お客さ                  | まサポート                                               | ワイモバイルのホームページに接続し、506HW のサポートページを表示します。                                            |
| 取扱説                  | 明書                                                  | ワイモバイルのホームページに接続し、506HW のユーザーガイドを表示します。                                            |

#### ■ 主にできること(モバイル版の場合)

|             | 項目             | 内容                                              |
|-------------|----------------|-------------------------------------------------|
| 設定          | LAN Wi-Fi      | LAN Wi-Fi の基本設定ができます。                           |
|             | モバイルネット<br>ワーク | ローミング設定ができます。                                   |
|             | データ通信量         | モバイルネットワークのデータ通信量の確認、自動リセット日、最大通信量<br>の設定ができます。 |
|             | お知らせ           | 受信したお知らせの確認や削除ができます。                            |
|             | 端末情報           | 機種名や本機の電話番号、ファームウェアのバージョンなどを確認できます。             |
|             | ソフトウェア更新       | ソフトウェアの更新が実行できます。                               |
| お客さ         | まサポート          | ワイモバイルのホームページに接続し、506HW のサポートページを表示します。         |
| 取扱説明書       |                | ワイモバイルのホームページに接続し、506HW のユーザーガイドを表示します。         |
| PC 用 WEB UI |                | パソコン版の WEB UI を表示します。                           |

#### マルチ SSID 機能を ON にする

マルチ SSID 機能(SSID B)を ON にすると、ゲーム機など WEP のみに対応した無線 LAN 端末と WPA に対応したパソコンなどの無線 LAN 端末を混在して同時に利用するこ とができます。ゲーム機など、「WEP」に対応している無線 LAN 端末を接続する場合は、 次の手順にてマルチ SSID 機能を有効にして、SSID B に接続してください。

• 無線 LAN 設定を変更すると、すでに接続設定済みの無線 LAN 端末が接続できなくなることがあります。その場合には、無線 LAN 端末の接続設定を変更してください。

- ・お買い上げ時、マルチ SSID 機能は OFF になっています
- マルチ SSID 機能が ON のときは、無線 LAN 端末は SSID A と SSID B にそれぞれ最大 5 台まで接続できます。

 マルチ SSID 機能を ON にしている場合、接続している無線 LAN 端末の接続数によっては、最 大通信速度が低下する場合があります。

#### ■ パソコン版の場合

#### 1 WEB UI のメニューで「設定」

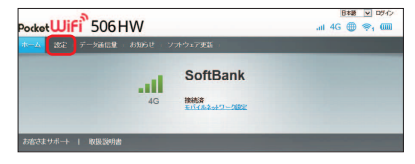

| 本設定」                                                                                                    |       |                                | -             |
|----------------------------------------------------------------------------------------------------|-------|--------------------------------|---------------|
| t-4 <b>305</b> 7-9                                                                                                    | 845.W | お知らせ ニン オウェア更新                 |               |
| INAT-AIRCE                                                                                                    |       | かんたん歌史ウィザードへょうこそ               |               |
| モバイルネットワーク設定                                                                                                    | 0     | 100-00 BCR-94 9 10 48 9C C     | 37-714        |
| LANWIH                                                                                                    | 0     |                                |               |
| 基本設定                                                                                                    |       | かんたん設定ではLANWHIL関する基本Fな設定ができます。 | 速中で「ホーム」ボタノを押 |
| Diversion of the second second |       | それまでの変更内容は保存せずに、ホーム通知に肥ります。    |               |
| MAC7961734149029                                                                                                    |       |                                |               |
| L-2-87                                                                                                    | 0     |                                |               |
|                                                                                                    | 0     |                                |               |

■ モバイル版の場合

1 WEB UI のメニューで「設定」

3 「SSID B」を「オン」

4 各項目を設定→「適用」

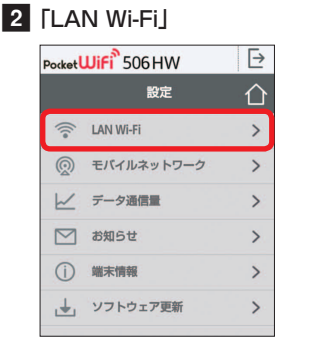

| $\leftarrow$              | LAN Wi-Fi    | Ĺ    |
|---------------------------|--------------|------|
| 全般                        |              |      |
| スリープ設定:                   | 5分           |      |
| SSID A                    |              |      |
| SSID:                     | 506HWa-XXX   | xxxx |
| 認証方式:                     | WPA/WPA2-P   | SK   |
| 暗号化方式:<br>WPAセキュリラ<br>キー: | AES+TKIP<br> | ーを表示 |
| SSID B                    |              |      |
|                           | ◎オン ◎        | オフ   |
|                           | 適田           | _    |

4 各項目を設定→「適用」

#### 電話番号を確認する

電話番号は、ワイモバイル カスタマーセンターにお問い合わせの際に必要となります。

| ■ パソコン版の場合                                                                                                    |                             | ■ モバイル版の場合                                    |                                                          |  |
|----------------------------------------------------------------------------------------------------|-----------------------------|-----------------------------------------------|----------------------------------------------------------|--|
| 1 WEB UI のメニューで「ホ                                                                                                    | <b>—</b> ム]                 | 1 WEB UI の>                                   | (ニューで「設定」                                                |  |
| 2 電話番号を確認する                                                                                                    |                             | 2「端末情報」                                       |                                                          |  |
| PocketWiFi 506 HW                                                                                                    | R## ▼ D770+<br>.al 4G 🌐 😤 🖽 | 3 電話番号を確                                      | 認する                                                      |  |
| キーム 波定 データ通信量 お知らせ ソフトウェア更新                                                                                                    |                             | Porket WiFi 506 H                             | w [→                                                     |  |
| 4G SoftBank                                                                                                    |                             | <sup>ب≭⊯</sup> →                              | 晴報 ①                                                     |  |
| お香さまりボート   取扱語明書                                                                                                    |                             | 機種名:                                          | 506HW                                                    |  |
| ELECTE         116.428         LAN WARDS-202           2027-30028         116.420         MEL-1-7-8:           2027-30028         126.44         MANA-2020-202           ELECAL         2004A-202020         MANA-2020-202 | 32<br>1                     | パルに、<br>電話番号:<br>パードウェアパージョン:<br>ソフトウェアパージョン: | 10218-42568<br>CLIEROTENDI Inn' A<br>1.00                |  |
| 雷託番号                                                                                                    |                             | ファームウェアパージョン:<br>WEB UIパージョン:<br>WAN IPアドレス:  | 21.216.00.01.2009<br>17.100.09.00.2009<br>106.166.120.52 |  |

発売元 ソフトバンク株式会社 製造元 HUAWEI TECHNOLOGIES CO., LTD. 2016年3月 第1版